## **Enable SNMP on a Lexmark MX710 printer**

In your browser, enter the IP address of your printer (here: 10.11.0.41). Enter your login/password if you have previously activated it.

You are now on your printer's home page.

1/3

| Lexmark MX710                    | × 🖉 Esia Network Manago                                                                                                | 🛛 🗙 🦁 Esia Netw                                 | ork Manager ×                                 | Activer SNN                      | IP sur Wine × | 🖉 Esia Network Manaj | ge 🗙 🛛 🎦 Liste des bo | gues × 📴 PHP: a      | irray_column - N ×   |     | <b>a</b> – @ X                        |
|----------------------------------|----------------------------------------------------------------------------------------------------|-------------------------------------------------|-----------------------------------------------|----------------------------------|---------------|----------------------|-----------------------|----------------------|----------------------|-----|---------------------------------------|
| ← → C ① ③ 10.11                  | 1.0.41                                                                                                    |                                                 |                                               |                                  |               |                      |                       |                      |                      |     | ☆ () :                                |
| 🖿 Mail 🖿 Tuto 🔼 own              | nCloud 🖊 Sign in · GitLab 🕻                                                                                            | Bugzilla Main Pag                               | e 😌 PHP Core                                  | API - Dro                        |               |                      |                       |                      |                      |     |                                       |
| LEXMARK                          | Relations' L'agree<br>contraction des<br>motions<br>célencetion des<br>références<br>destantieurs<br><b>Actualiser</b> | Lexmarl<br>Adresse: 1<br>Nom du co<br>Emplaceme | <b>( MX710</b><br>0.11.0.41<br>ntact:<br>ent: |                                  |               |                      |                       |                      |                      |     |                                       |
| Etat du périphérique             | Etat du périphérique -                                                                                                 | Actualiser                                      |                                               |                                  |               |                      |                       |                      |                      |     |                                       |
| Profil de numérisation           | Plus d'infos                                                                                                    |                                                 |                                               |                                  |               |                      |                       |                      |                      |     |                                       |
| Copier régl. imprim.             |                                                                                                    |                                                 |                                               |                                  |               |                      |                       |                      |                      |     |                                       |
| Paramètres                       | Niveau de toner:<br>Cartouche noire ~100%                                                                              |                                                 |                                               |                                  |               |                      |                       |                      |                      |     |                                       |
| Rapports                         |                                                                                                    |                                                 |                                               |                                  |               |                      |                       |                      |                      |     |                                       |
| Liens et index                   | Bac d'alimentation nanier:                                                                                             | Etat:                                           |                                               | Capacité                         | Taille        | Type                 |                       |                      |                      |     |                                       |
| Applications                     | Bac 1                                                                                                    | Niveau bas                                      |                                               | 550                              | A4            | Papier normal        |                       |                      |                      |     |                                       |
| Configurer numér. vers<br>réseau | Chargeur MF                                                                                                    | ок                                              |                                               | 100                              | A4            | Type perso 6         |                       |                      |                      |     |                                       |
| Panneau de commandes<br>distant  | Réceptacle:                                                                                                    | Etat:                                           |                                               | Capacité:                        |               |                      |                       |                      |                      |     |                                       |
|                                  | Réceptacle standard                                                                                                    | ок                                              |                                               | 550                              |               |                      |                       |                      |                      |     |                                       |
| Commander des<br>fournitures     |                                                                                                    |                                                 |                                               |                                  |               |                      |                       |                      |                      |     |                                       |
|                                  | Type de périphérique:                                                                                                  |                                                 | Laser monochr                                 | ome                              |               |                      |                       |                      |                      |     |                                       |
|                                  | Vitesse:<br>Cartouche toner Capacité:                                                                                  |                                                 | Environ 10.000                                | jes/minute<br>I pages à 5% de ci | ouverture     |                      |                       |                      |                      |     |                                       |
|                                  | Kit maintenance Durée vie                                                                                              | restante:                                       | 100%                                          |                                  |               |                      |                       |                      |                      |     |                                       |
|                                  | Kit rouleau Durée vie resta                                                                                            | nte:                                            | 100%                                          |                                  |               |                      |                       |                      |                      |     |                                       |
|                                  | On. u. image Duree vie res                                                                                             | tante.                                          | 100%                                          |                                  |               |                      |                       |                      |                      |     |                                       |
|                                  |                                                                                                    |                                                 |                                               |                                  |               |                      |                       |                      |                      |     |                                       |
|                                  |                                                                                                    |                                                 |                                               |                                  |               |                      |                       |                      |                      |     |                                       |
|                                  |                                                                                                    |                                                 |                                               |                                  |               |                      |                       |                      |                      |     |                                       |
|                                  |                                                                                                    |                                                 |                                               |                                  |               |                      |                       |                      |                      |     |                                       |
|                                  |                                                                                                    |                                                 |                                               |                                  |               |                      |                       |                      |                      |     |                                       |
|                                  |                                                                                                    |                                                 |                                               |                                  |               |                      |                       |                      |                      |     |                                       |
|                                  |                                                                                                    |                                                 |                                               |                                  |               |                      |                       |                      |                      |     |                                       |
|                                  | English Français                                                                                                    | Deutsch Italiano                                | Español Dar                                   | nsk Norsk Ne                     | derlands S    | venska Português     |                       |                      |                      |     |                                       |
|                                  | Suomi Русский Pol                                                                                                    | lski Magyar Tür                                 | kçe Česky (                                   | 简体中文 繁體                          | 中文 한국어        | 日本語 ελληνικά         |                       |                      |                      |     |                                       |
| 🔟 Menu 🥅 🔽 🔀 🖿                   | 🗑 — 🕸 🔊 🔶 💷 🛛 I tex                                                                                                    | mark MX710 👔                                    | #global                                       | 🕸 [pgAd                          | min III]      | [victor@victor-HP    | eworkspace - PHP      | . 🖪 ~/dev_public_htm | 🕸 Edit Data - Server | 2 L | 💉 🕬 🗈 🤣 💈 🧔 Lundi 26 juin, 15:27:30 🖵 |

Click on the "Settings" tab in the left-hand menu.

Esia Wiki - https://wiki.esia-sa.com/

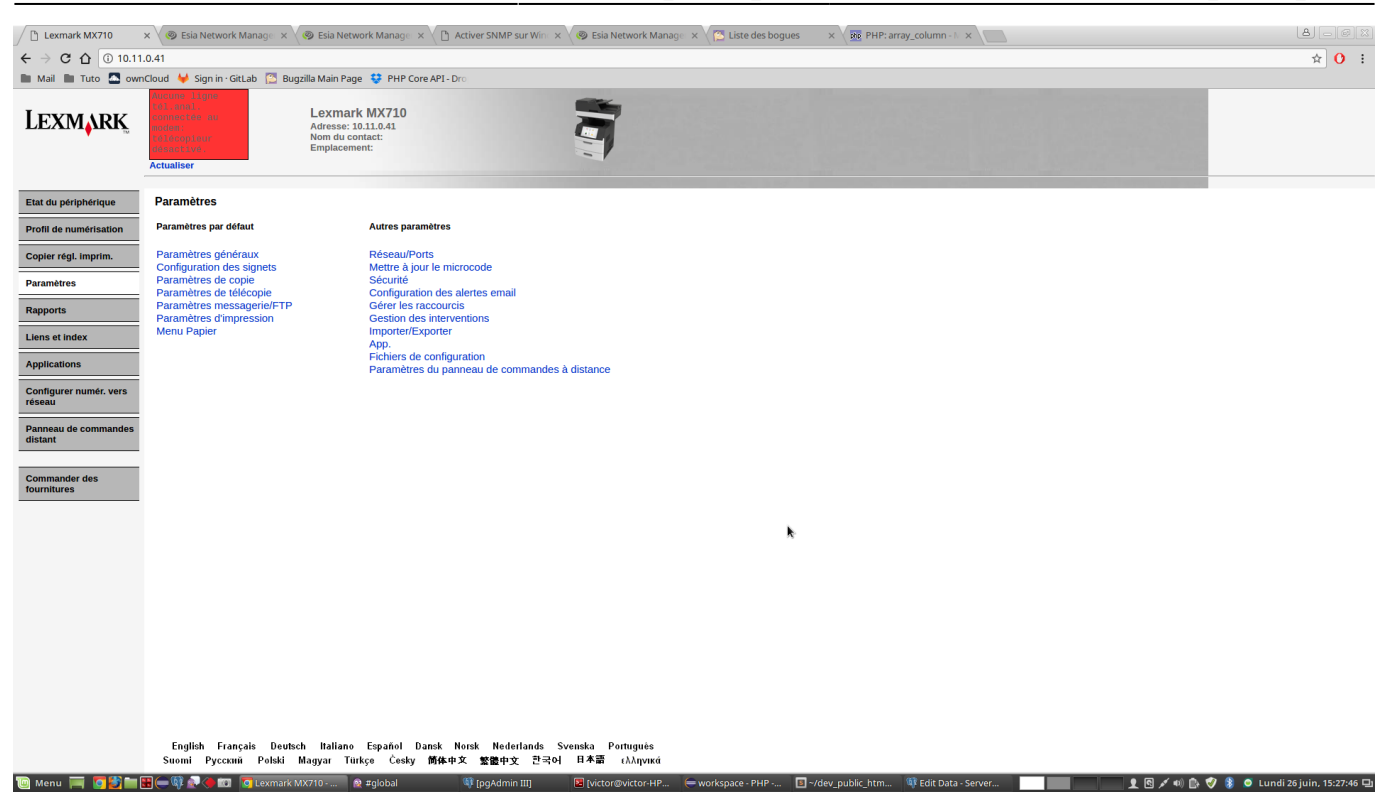

Then click on 'Network/Ports'.

| Lexmark MX710                    | x 🛇 Esia Network Managii x 📏 Esia Network Managii x 🔪 🗈 Activer SNMP sur Wii x 🔇 🕹 Network Managii x 🔪 🔂 tate des bogues 💿 x 🔀 PHP-array, column -1 x 🔪   | 8 – @ X                       |  |  |  |  |  |  |
|----------------------------------|----------------------------------------------------------------------------------------------------|-------------------------------|--|--|--|--|--|--|
| ← → C ① ③ 10.1                   | 1.0.41                                                                                                    | ☆ () :                        |  |  |  |  |  |  |
| 🖿 Mail 🖿 Tuto 🔼 ow               | mCloud 🖊 Sign in - Gitlab 🔝 Bugzilla Main Page 😍 PHP Core API - Dro                                                                                       |                               |  |  |  |  |  |  |
| Lexmark                          | Lexmark MX710<br>Adresse: 10.11.0.41<br>Nom du contact:<br>Emplacement:<br>Actualiser                                                                     |                               |  |  |  |  |  |  |
| Etat du périphérique             | Paramètres                                                                                                    |                               |  |  |  |  |  |  |
| Profil de numérisation           | Réseau/Ports                                                                                                    |                               |  |  |  |  |  |  |
| Copier régl. imprim.             | TCP/IP<br>IPv6                                                                                                    |                               |  |  |  |  |  |  |
| Paramètres                       | IPSec<br>SNMP                                                                                                    |                               |  |  |  |  |  |  |
| Rapports                         | 802.1X<br>AppleTalk<br>Configuration du lien perconalisé                                                                                                  |                               |  |  |  |  |  |  |
| Liens et index                   | Parambers releases generations (carte active)<br>Arbitratives releases generations (carte active)                                                         |                               |  |  |  |  |  |  |
| Applications                     | Configuration SMTP<br>Sélectionner carte réseau active                                                                                                    |                               |  |  |  |  |  |  |
| Configurer numér. vers<br>réseau | Configuration carret adresses<br>Reseau standard                                                                                                    |                               |  |  |  |  |  |  |
| Panneau de commandes<br>distant  | USB standard AirPrint                                                                                                    |                               |  |  |  |  |  |  |
| Commander des<br>fournitures     |                                                                                                    |                               |  |  |  |  |  |  |
|                                  | *                                                                                                    |                               |  |  |  |  |  |  |
|                                  |                                                                                                    |                               |  |  |  |  |  |  |
|                                  |                                                                                                    |                               |  |  |  |  |  |  |
|                                  |                                                                                                    |                               |  |  |  |  |  |  |
|                                  |                                                                                                    |                               |  |  |  |  |  |  |
|                                  |                                                                                                    |                               |  |  |  |  |  |  |
|                                  |                                                                                                    |                               |  |  |  |  |  |  |
|                                  |                                                                                                    |                               |  |  |  |  |  |  |
|                                  | English Français Deutsch Italiano Español Dansk Norsk Nederlands Svenska Portugués<br>Suomi Pyccxwi Polski Magyar Türkço Česky 前体中文 監점中文 한국어 미부듦 ፣/치ʌү৸ĸά |                               |  |  |  |  |  |  |
| 🔟 Menu 🥅 🚺 🛃 🖿                   | 🎛 — 💱 🔍 🖗 💷 👩 Lexmark MX710 🙊 #global 👘 (pgAdmin III) 💿 (victor@victorHP — workspace - PHP 🖸 -/dev_public_htm 🕸 Edit Data - Server 🚺 🚺 🚺 🖉 🖉              | 👔 🧿 Lundi 26 juin, 15:27:56 🖵 |  |  |  |  |  |  |

Then click on the "SNMP" link.

| Lexmark MX710                    | x 📏 Esia Network Manago x √ 🕲 Esia Network Manago x 🔨 🗋 Activer SNMP sur Wic x 🗸 🌚 Esia Network Manago x 🔪 🛅 tiste des bogues 💿 x 🔞 Esia Network Manago x                                                                                                    | <u>a</u> – @ X                    |
|----------------------------------|----------------------------------------------------------------------------------------------------|-----------------------------------|
| ← → C ☆ ③ 10.11                  | 1.0.41                                                                                                    | ☆ () :                            |
| 🖿 Mail 🖿 Tuto 🔼 own              | nCloud 🖊 Sign in - GitLab 🔼 Bugzilla Main Page 👙 PHP Core API - Dro                                                                                                    |                                   |
| Lexmark                          | Lexmark MX710           Adresse: 10.11.0.41           Non du contact:           Emplacement:                                                                                                    |                                   |
| Etat du périphérique             | Paramètres                                                                                                    |                                   |
| Profil de numérisation           | SNMP version 1 et 2c                                                                                                    |                                   |
| Copier régl. imprim.             | Active CMD 2                                                                                                    |                                   |
| Paramètres                       | Autores po Sinter 2 2 Autores ta deminuón des valables Sinter<br>Communade SINP public                                                                                                    |                                   |
| Rapports                         | Activer la base MIB du moniteur du port d'imprimante 🗹 Ceci active la base MIB du moniteur du port d'imprimante sous le nom de communauté public.                                                                                                    |                                   |
| Liens et index                   | SNMP version 3                                                                                                    |                                   |
| Applications                     | Activé 🗹                                                                                                    |                                   |
| Configurer numér. vers<br>réseau | SNMP v3 - Utilisateur en lecturelécriture           SNMP v3 - Mot de passe en lecturelécriture           Le mot de passe DOIT comporter au moins 8 caractères.                                                                                                    |                                   |
| Panneau de commandes<br>distant  | SMMP v3 - Utilisateur en lecture seule Le mot de passe DOIT comporter au moins 8 caractères.                                                                                                    |                                   |
| Commander des<br>fournitures     | SNMP v3 - Niveau d'authentification minimum Authentification, pas de confidentialité  SNMP v3 - Hachage de l'authentification MD5  SNMP v3 - Aughentification MD5  SNMP v3 - Aughentification MD5  SNMP v3 - Aughentification SNMP v3 - Aughentification SNMP v3 - Aughe |                                   |
|                                  | Définir les Alertes SNMP                                                                                                    |                                   |
|                                  | Soumetre Reint, formulaire                                                                                                    |                                   |
|                                  |                                                                                                    |                                   |
|                                  |                                                                                                    |                                   |
|                                  |                                                                                                    |                                   |
|                                  |                                                                                                    |                                   |
|                                  |                                                                                                    |                                   |
|                                  |                                                                                                    |                                   |
|                                  | English Français Deutsch Italiano Español Dansk Norsk Nederlands Svenska Portugués<br>Suomi Pyccxuñ Polski Magyar Türkçe Česky 勝体中文 整體中文 한국어 日本語 ελληνικά                                                                                                    |                                   |
| 🔟 Menu 🥅 🚺 🎽 🖿                   | 😸 🛶 💱 🔊 🍓 🗂 🛐 Lexensink MXZ710+                                                                                                    | 🔄 🥑 💈 🧕 Lundi 26 juin, 15:28:03 🖵 |

Finally, in "SNMP version 1 and 2c", you can enter the name of the community and tick "Enabled".

From: https://wiki.esia-sa.com/ - **Esia Wiki** 

Permanent link: https://wiki.esia-sa.com/en/snmp/snmp\_lexmark\_mx710

Last update: 2023/11/09 18:10